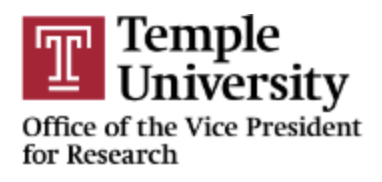

## LabArchives Temple SSO Instructions

Temple University has a SSO with LabArchives. Please follow the steps for your first login.

1. Go to https://mynotebook.labarchives.com/login

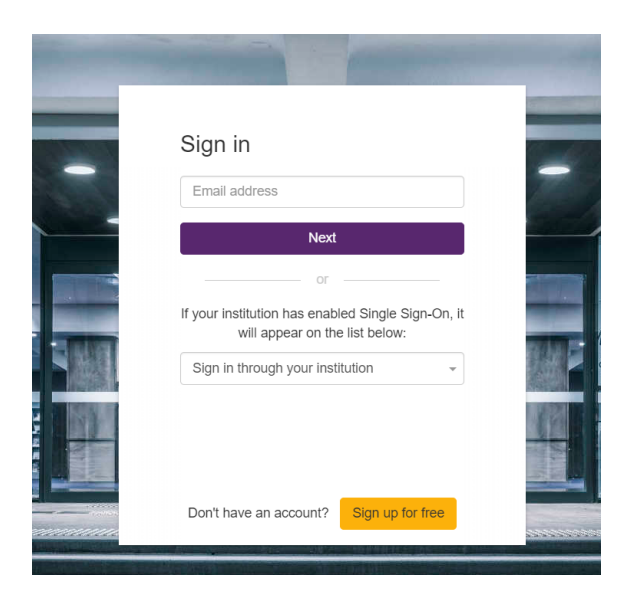

2. Select the drop-down for the 'Sign-in through your institution' and select Temple University.

Note: TUHS and Fox Chase Center personnel will require a Temple University accessnet username and password. If you do not have a temple.edu email, you must first secure one to login. Please follow <u>this link</u> for instructions on how to request the account.

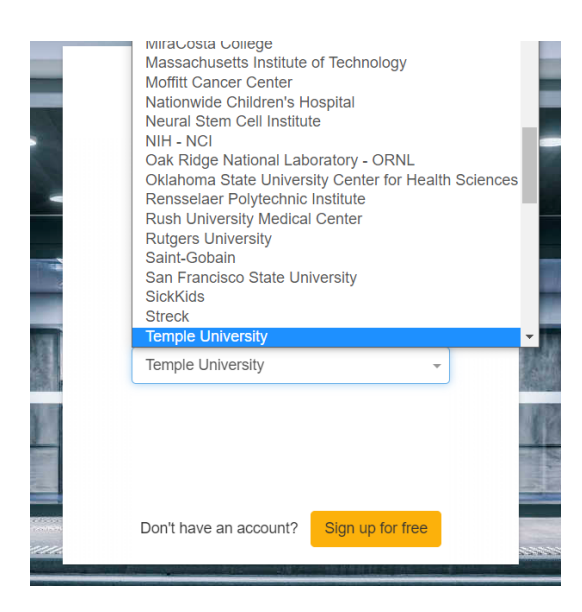

3. You will be redirected to the Temple University SSO screen

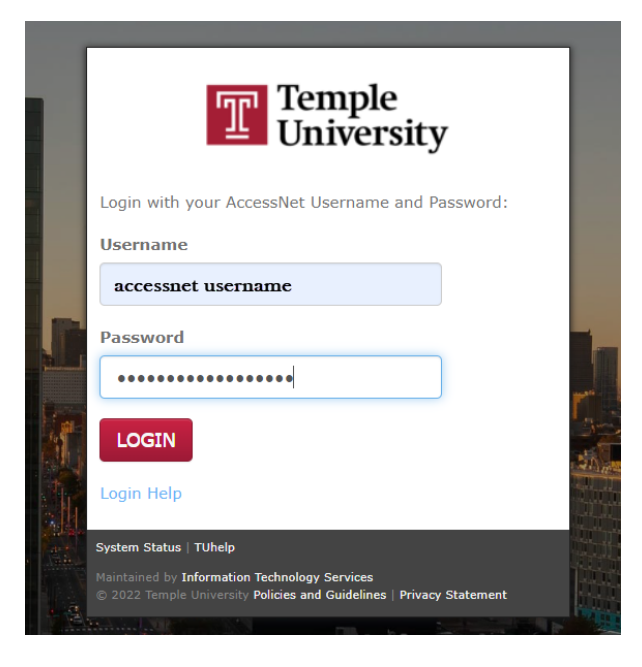

- 4. Once you put your credentials and authenticate, you will get access to LabArchives.
  - For a FIRST TIME user, you will get the following screen:

| ← → C ( auth-service.labarchives.com/new_user |                                                                                                |  |  |  |  |  |  |
|-----------------------------------------------|------------------------------------------------------------------------------------------------|--|--|--|--|--|--|
|                                               | hives<br>Authentication                                                                        |  |  |  |  |  |  |
| Login Setup                                   |                                                                                                |  |  |  |  |  |  |
|                                               | Students - if you were added to a course, choose Create or Activate a new LabArchives account. |  |  |  |  |  |  |
|                                               | Link an existing LabArchives account<br>Email Address:                                         |  |  |  |  |  |  |
|                                               | username @temple.edu                                                                           |  |  |  |  |  |  |
|                                               | Password:                                                                                      |  |  |  |  |  |  |
|                                               | Link Existing Account                                                                          |  |  |  |  |  |  |
|                                               | Create or Activate a new LabArchives account                                                   |  |  |  |  |  |  |
|                                               | Email Address:                                                                                 |  |  |  |  |  |  |
|                                               | username @temple.edu                                                                           |  |  |  |  |  |  |
|                                               | Create New Account                                                                             |  |  |  |  |  |  |

- If you have used LabArchives before and have an existing account **then you should use the username and password that you had created the account with**. This will link the existing LabArchives account to the Temple account.
- If you don't have an existing account then you can click on the 'Create New Account' button.
  Note: <u>Please do not change the email address that was pulled in automatically</u>.
- If you have already logged in before then you will be redirected to the LabArchives page

| $\equiv \qquad \qquad \qquad \qquad \qquad \qquad \qquad \qquad \qquad \qquad \qquad \qquad \qquad \qquad \qquad \qquad \qquad \qquad \qquad$ |                                              |        | Search notebook         |  |     | powered by lat | archives® |
|----------------------------------------------------------------------------------------------------|----------------------------------------------|--------|-------------------------|--|-----|----------------|-----------|
| Notebooks (2) ><br>My Notebook<br>Untitled Page<br>OV/RR logo                                                                                 | Dashboard for My<br>Add a notebook descripti | Notebo | ok<br>Ø                 |  |     |                |           |
| New                                                                                                    | Summary                                      |        | Recent modified entries |  |     |                |           |
|                                                                                                    | Folders                                      |        | 0                       |  | Day | Week           | Month     |
|                                                                                                    | Pages                                        |        | 2                       |  | 0   | 0              | 1         |
|                                                                                                    | Public pages                                 |        | 0                       |  |     |                |           |
|                                                                                                    | Entries                                      |        | 2                       |  |     |                |           |
|                                                                                                    | Revisions                                    |        | 0                       |  |     |                |           |

- 5. You can use all the features of LabArchives here.
- 6. After you have completed these steps, the SSO will work for all future logins using your temple.edu email.